## QUI TRÌNH HƯỚNG DẪN CHA Mẹ TRẢ TUYỀN SINH ĐẦU CẤP MẦM NON NĂM HỌC 2024-2025

Qui trình hướng dẫn cha mẹ học sinh khai báo thông tin và đăng ký nhập học trực tuyến đối với trẻ mầm non cho năm học 2024-2025 như sau:

100% Cha mẹ trẻ đăng ký trên hệ thống của Sở Giáo dục và Đào tạo tại https://tuyensinhdaucap.hcm.edu.vn/

Thời gian thực hiện: từ ngày **05/6/2024 đến hết ngày 11/6/2024,** Thông tin phải đảm bảo đúng với thông báo số định danh cá nhân của HS (**MÃU 01/THEO THÔNG TƯ 59/2021/TT/BCA, nơi ở thực tế có xác nhận của công an**)

Quy trình cụ thể như sau:

Bước 5: Sau khi nhấn chọn nút

Bước 1: PH truy cập https://tuyensinhdaucap.hcm.edu.vn

**Bước 2**: Cổng thông tin hiện ra các bảng có nội dung

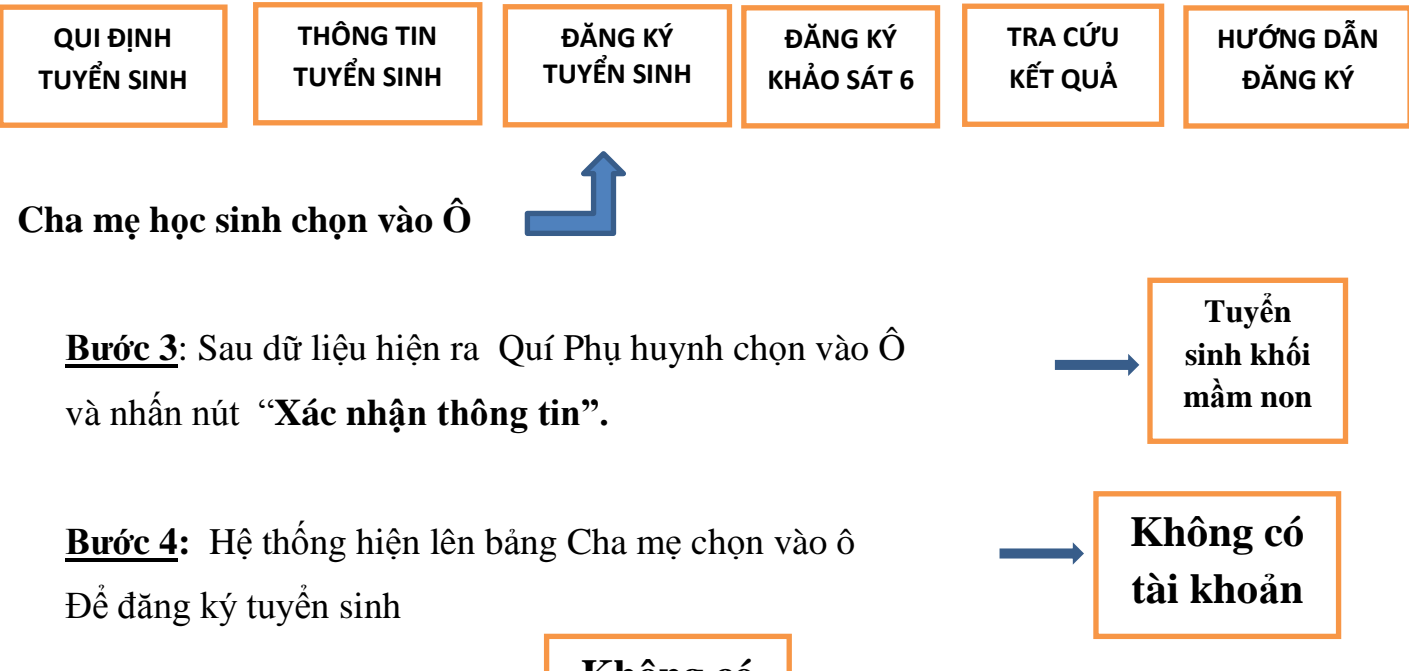

## Không có tài khoản

màn hình hiện lên các thông tin của

trẻ, PH cần khai báo điền đầy đủ các thông tin trên phiếu (*lưu ý những mục có dấu sao* đỏ là thông tin bắt buộc Cha mẹ trẻ phải điền đủ), nhập số điện thoại cần liên hệ khi có kết quả tuyển sinh.

Bước 6: Cha mẹ chọn Phòng đăng ký tuyển sinh (nếu muốn học tại quận BìnhThạnh) thì Cha mẹ trẻ chọn vàoĐăng kí về phòng GD&DT quận Bình Thạnh

Ngoài ra Cha mẹ có nhu cầu đăng ký chọn trường học Tiên tiến, Cha mẹ chọn vào chọn Phòng Giáo dục và trường Tiên tiến theo mong muốn và tick vào ô tiêu chí bắt buộc của trường Tiên tiến, Tick chọn ô cam kết, nhập mã bảo vệ và chọn vào Ô **Xác nhận thông tin** 

**Bước 7:** Màn hình hiển thị phiếu thông tin đăng ký, Cha mẹ kiểm tra lại tất cả các thông tin do mình khai báo đã chính xác chưa, Cha mẹ chọn Ô **Gửi đăng ký** 

Sau đó hệ thống đưa thông báo Hồ sơ đã xác nhận thành công, Cha mẹ trẻ vui lòng chờ kết quả tuyển sinh

## • Lưu ý:

-Cha mẹ trẻ chỉ được đăng ký cho trẻ một lần duy nhất trên hệ thống và chịu trách nhiệm với những nội dung đã đăng ký.

- Để thay đổi nguyện vọng đăng ký, Cha mẹ vui lòng liên hệ với Phòng Giáo dục và Đào tạo hoặc trường muốn nhập học cho trẻ để được xử lý và hỗ trợ.

-Cha mẹ trẻ lưu ý thời gian vô đường link đăng ký trước ngày 12/6/2024, ngày 12/6/2024 hệ thống tuyển sinh trực tuyến sẽ đóng.

-Nhà trường sẽ gửi kèm Video hướng dẫn chi tiết cách đăng ký trực tuyến, Cha mẹ trẻ vui lòng theo dõi để thuận lợi thực hiện.

Trong quá trình thực hiện mọi thắc mắc và khó khăn PH vui lòng liên hệ trực tiếp Phòng HC-QT cô Huỳnh Quyên (0903339684) và Ban giám hiệu nhà trường để được giúp đỡ.

Trân trọng thông báo./.

## HIỆU TRƯỞNG (Đã ký)

Huỳnh Thị Ngọc Thanh